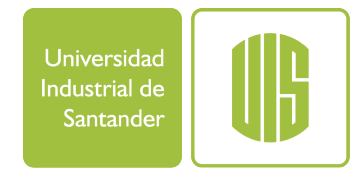

## Prueba Saber UIS INSTRUCCIONES DE INGRESO

| Ingresamos al siguiente enlace | ual de Aprendizaje - Ex: 🗙 | +          |
|--------------------------------|----------------------------|------------|
| https://tic.uis.edu.co/ex      | https://tic.uis.edu        | .co/ex     |
|                                | Anivorcario                | Un<br>AUL' |

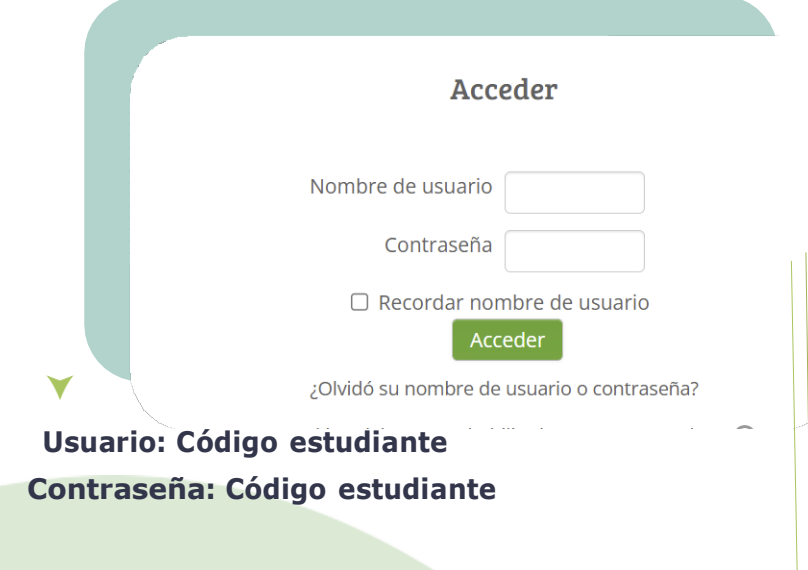

2

Accedemos completando los datos requeridos

🖀 Página Principal 🗧 🚔 Mis cursos 🕨

**Mis cursos** 

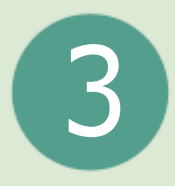

## Ubicamos la opción de **'Mis cursos'** y seleccionamos **'PRUEBA SABER UIS**'

DRUEBA SABER UIS

Todos los cursos

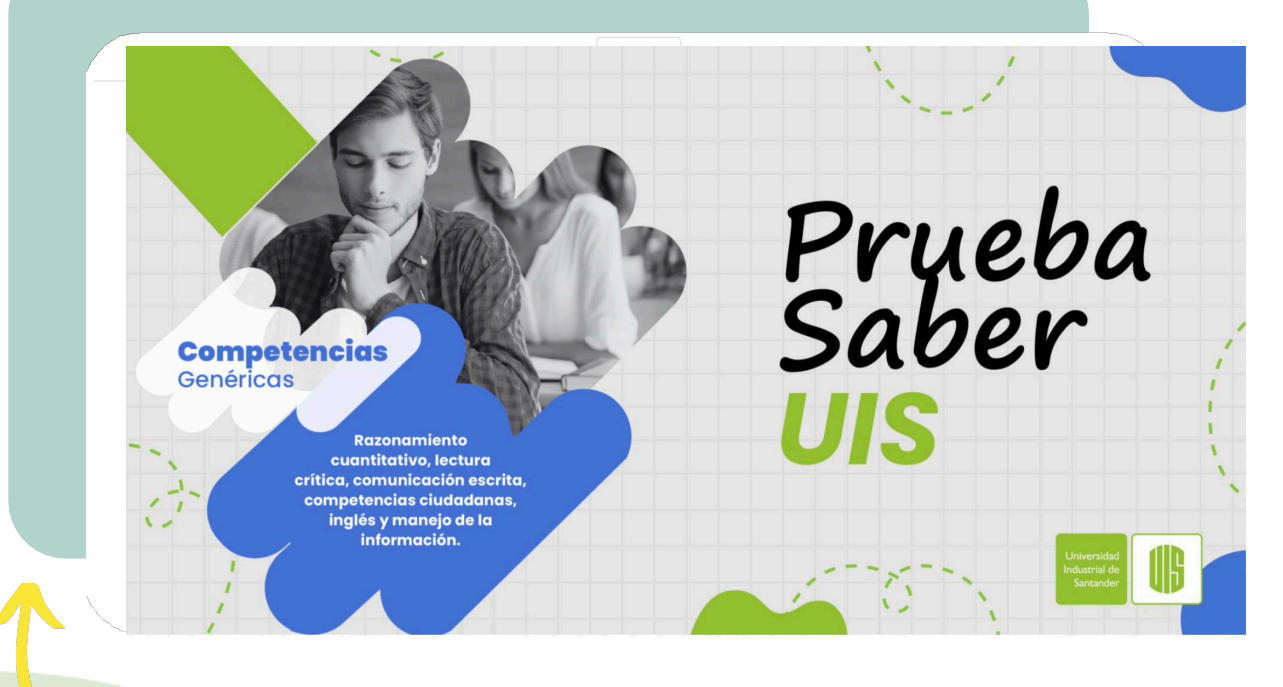

Encontramos la siguiente interfaz si realizamos el proceso correctamente.

Nos desplazamos hacia abajo para encontrar los cuestionarios.

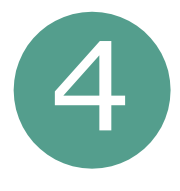

Noş dirigimos a solucionar los cuestionarios en el orden correspondiente

Comunicación escrita.

PRIMERA

PARTE

Intentos permitidos: 1

Límite de tiempo:

Intente resolver el cuestionario ahora

5

CCCCC

Seleccionamos la opción **'Intente resolver el cuestionario ahora'** 

Después, damos clic en la opción **'Comenzar intento'**  Este cuestionario tiene un límite de tiempo y está restringido a 1 intentos. El acceso al cuestionario será contado como un intento. ¿Desea continuar?

Cancelar

Comenzar intento

Debemos tener en cuenta el número de intentos permitidos y el tiempo para contestar el cuestionario seleccionado.

|                 | Volver al intento      |  |
|-----------------|------------------------|--|
|                 | Tiempo restante        |  |
| este intento de | ebe ser presentado el  |  |
|                 | Enviar todo y terminar |  |

Finalizadas las preguntas se mostrará el resumen del cuestionario, si aún sobra tiempo, revisamos las preguntas. Para finalizar, damos clic en **'Enviar todo y terminar'** 

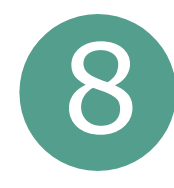

Realizamos el mismo procedimiento para el siguiente cuestionario.

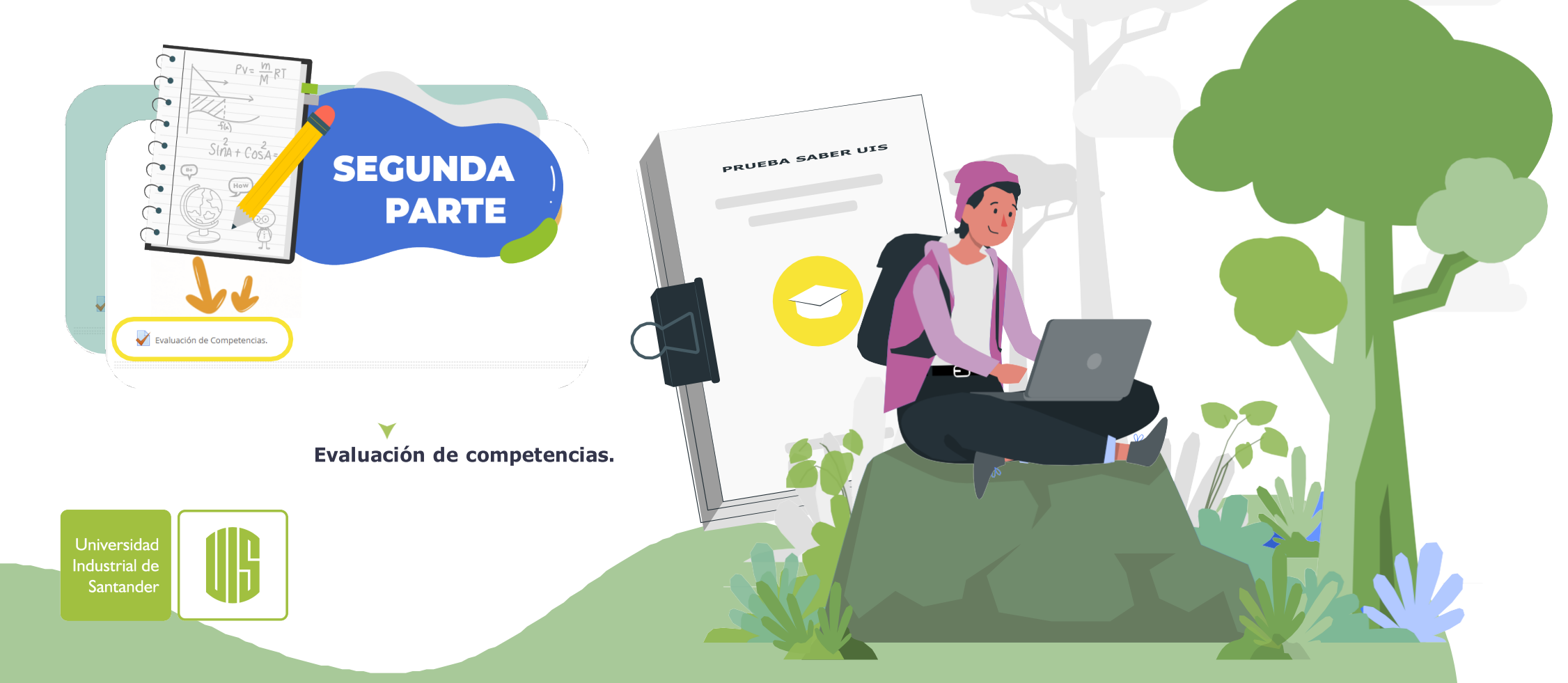